## 420-KBE-LG, correction exercice « bibliothèque

| Id | Story                                                                                                    | Tests d'acceptation                                                                                                    | Détails                                                                                                    | Ρ | Е |
|----|----------------------------------------------------------------------------------------------------|----------------------------------------------------------------------------------------------------|----------------------------------------------------------------------------------------------------|---|---|
| 1  | En tant que commis, je veux<br>valider l'identité d'un<br>adhérent afin de connaître la<br>liste des livres en retard         | <ul> <li>Identité de l'adhérent<br/>authentifiée et validée</li> <li>Les informations de<br/>l'adhérents sont affichées<br/>incluant la liste de ses livres<br/>en retard</li> </ul> | Lorsque la carte de l'adhérent est scannée ou que<br>l'identifiant de l'adhérent est rentré le système affiche les<br>information de l'adhérent, la liste des livres en retard<br>s'affiche.                                                                                                    |   |   |
| 2  | En tant que commis, je<br>souhaite vérifier le nombre<br>de livres en retard d'un<br>adhérent afin de lui prêter un<br>livre. | <ul> <li>Le prêt est enregistré<br/>lorsque l'adhérent a moins<br/>de 3 livres en retard.</li> <li>Le prêt est refusé sinon</li> </ul>                                               | <ul> <li>Lorsque l'adhérent est identifié et que la liste des livres en retard est affichée</li> <li>Pour l'adhérent ayant moins de trois livres en retard : <ul> <li>Scanner ou saisir les informations du livre à prêter</li> <li>Vérifier les informations du prêt : date de prêt (qui est la date du jour) et la date de retour.</li> <li>Mettre à jour que l'exemplaire du livre n'est plus disponible</li> </ul> </li> <li>1. Valider toutes les entrées <ul> <li>Enregistrer le prêt pour l'adhérent.</li> </ul> </li> <li>Pour un adhérent ayant 3 ou plus livres en retard, le prêt est refusé.</li> </ul> |   |   |
| 3  | En tant que commis, je veux<br>créer un adhérent lorsqu'il<br>n'existe pas afin de pouvoir<br>lui prêter un livre.            | <ul> <li>Les informations sont<br/>enregistrées.</li> <li>Un courriel de confirmation<br/>est envoyé à L'adhérent.</li> </ul>                                                        | <ol> <li>Créer le formulaire d'inscription d'un adhérent.</li> <li>Valider toutes les entrées du formulaire.</li> <li>Enregistrer les informations du formulaire correctement.</li> <li>Envoyer une confirmation par courriel pour l'adhérent.</li> </ol>                                                                                                    |   |   |
| 4  | En tant que commis, je veux<br>connaître la liste des livres en<br>retard afin d'envoyer un                                   | • La liste des prêts ordonnée<br>par date prévue pour le<br>retour est affichée.                                                                                                    | <ol> <li>Afficher la liste des prêts. Dans la liste qui suggère l'ordre<br/>de trie, choisir par date de retour.</li> </ol>                                                                                                    |   |   |

|   | rappel aux adhérents<br>concernés.                                                                                         | • | Un courriel est envoyé aux<br>adhérents de la liste<br>précédente.                                                                                                    | 2-<br>3-             | Dans la liste affichée, et pour les prêts avec la mention « en<br>retard », afficher les détails du prêt. Ce qui va afficher la<br>liste des adhérents.<br>Envoyer un rappel par courriel pour les adhérents<br>concernés.                                 |  |
|---|----------------------------------------------------------------------------------------------------|---|----------------------------------------------------------------------------------------------------|----------------------|----------------------------------------------------------------------------------------------------|--|
| 5 | En tant qu'adhérent, je<br>souhaite me connecter sur le<br>site de la bibliothèque afin de<br>réserver un livre            | • | Lorsque la combinaison du<br>nom adhérent et du mot de<br>passe est correcte alors la<br>page de la bibliothèque lui<br>ai présenté                                            | 1.<br>2.<br>3.<br>4. | Une page de connexion au site est présentée à l'adhérent.<br>L'adhérent rentre le nom d'usager et son mot de passe.<br>Le système valide l'identité de l'adhérent.<br>Des fonctionnalités du site destinées aux adhérents sont<br>présentées à l'adhérent. |  |
| 7 | En tant qu'adhérent, je<br>souhaite réserver des livres<br>afin de pouvoir les emprunter                                   | • | Le livre est réservé pour la date souhaitée.                                                                                                    |                      | L'adhérent sélectionne le livre à réserver, il choisi une date<br>pour le prêt en fonction de la disponibilité du livre. Le<br>système enregistre la réservation incluant la date de<br>réservation                                                        |  |
| 8 | En tant que commis je<br>souhaite pouvoir effectuer un<br>retour de livre afin de le<br>mettre disponible pour le<br>prêt. | • | Les information de retour<br>(date de retour) sont<br>correctement entrée<br>Le livre est disponible à<br>nouveau pour le prêt<br>Le nombre de jours de<br>retard est affiché. | 1.<br>2.<br>3.       | Scanner ou saisir les information de retour.<br>Vérifier que le livre est disponible pour le prêt.<br>Selon le nombre de jours de retard, déterminer la pénalité<br>s'il y a lieu.                                                                         |  |